This tutorial will outline how to install OKTA Verify on a macOS device in order to prepare your desktop/laptop for multi-factor authentication (MFA).

#### What you need to get started:

- macOS 11+ Device (Big Sur, Monterey, Ventura, Sonoma).
- Access to a Web Browser (ex. Firefox, Google Chrome, Safari).
- A stable WiFi (or wired) connection that your MacOS device can connect to.

| Part 1: How to Install Okta Verify                                                                                                    |                                                                      |  |
|----------------------------------------------------------------------------------------------------|----------------------------------------------------------------------|--|
|                                                                                                    | Step 1.1                                                             |  |
| ··· → OKTA Verify MacOS - ⊞ ③                                                                                                    | Download the Okta Verify pkg from the link <u>here</u> .             |  |
| Name                                                                                                    | Note: You will need to be signed                                     |  |
| CktaVerify-3.13.3-806-2622212.pkg                                                                                                    | <i>into your EmployeeID@k12.hi.us account to access these files.</i> |  |
| (OktaVerifySetup version may vary)                                                                                                    |                                                                      |  |
| ●●●●    < < > Downloads                                                                                                    | Step 1.2                                                             |  |
| Favorites     Name     Size       Image: AirDrop     Image: AirDrop     Image: AirDrop       Image: AirDrop     Image: AirDrop     Image: AirDrop <td>Open the ".<b>pkg</b>" file.</td> | Open the ". <b>pkg</b> " file.                                       |  |
| Applications     Desktop     Documents     Opwnloads                                                                                                    |                                                                      |  |
| Install OktaVerify-3.13.3-806-2622212                                                                                                    | Step 1.3                                                             |  |
| <ul> <li>Introduction</li> <li>Destination Select</li> <li>Installation Type</li> <li>Installation</li> <li>Summary</li> </ul>                                                                                                    | A new page will open. Select<br>" <b>Continue</b> ".                 |  |
| Go Back Continue                                                                                                    |                                                                      |  |

| <ul> <li>Install OktaVerify-3.13.3-806-2622212</li> <li>Introduction</li> <li>Destination Select</li> <li>Installation Type</li> <li>Installation</li> <li>Summary</li> </ul> Change Install Location | Step 1.4<br>Select "Install".                                                                                                    |
|----------------------------------------------------------------------------------------------------|----------------------------------------------------------------------------------------------------|
| Co Back     Installer     Installer is trying to install new software     Enter an administrator's name and password to allow this.     Username   Password     Install Software   Cancel             | Step 1.5         Type in the device's administrator credentials and select "Install Software"         Note: This is not the same as your EmployeeID@k12.hi.us. You may have to ask your Technology Coordinator to input this. |

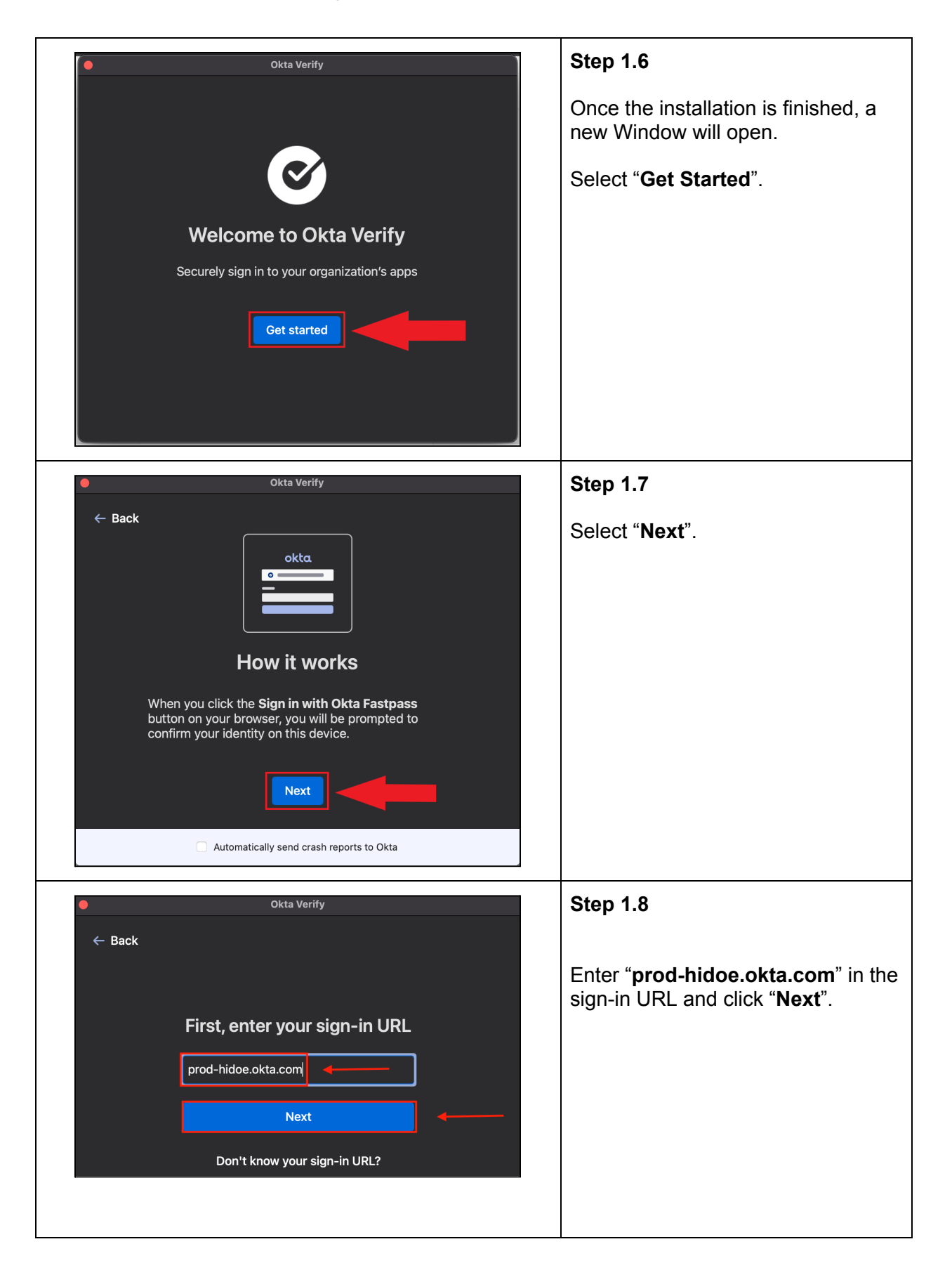

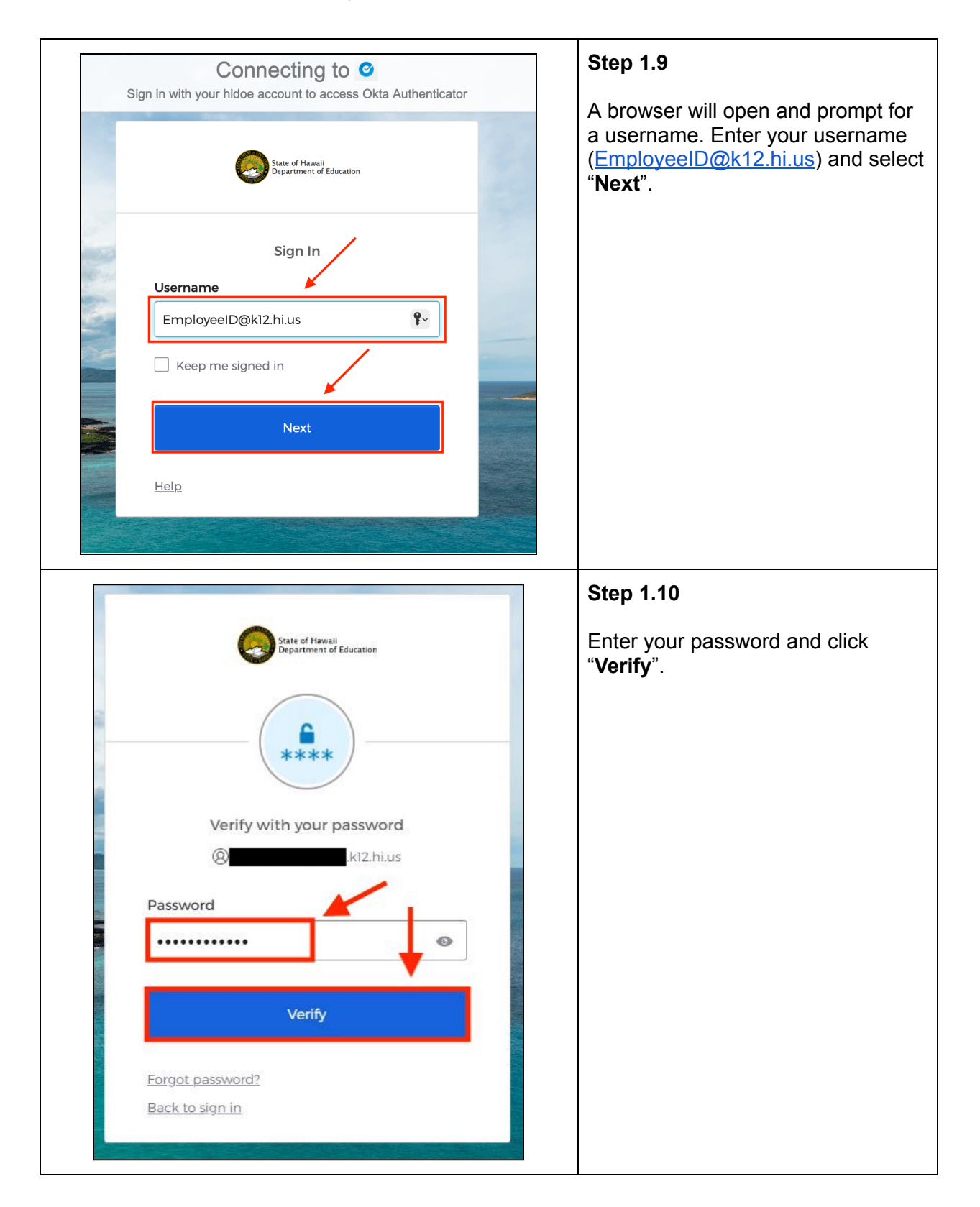

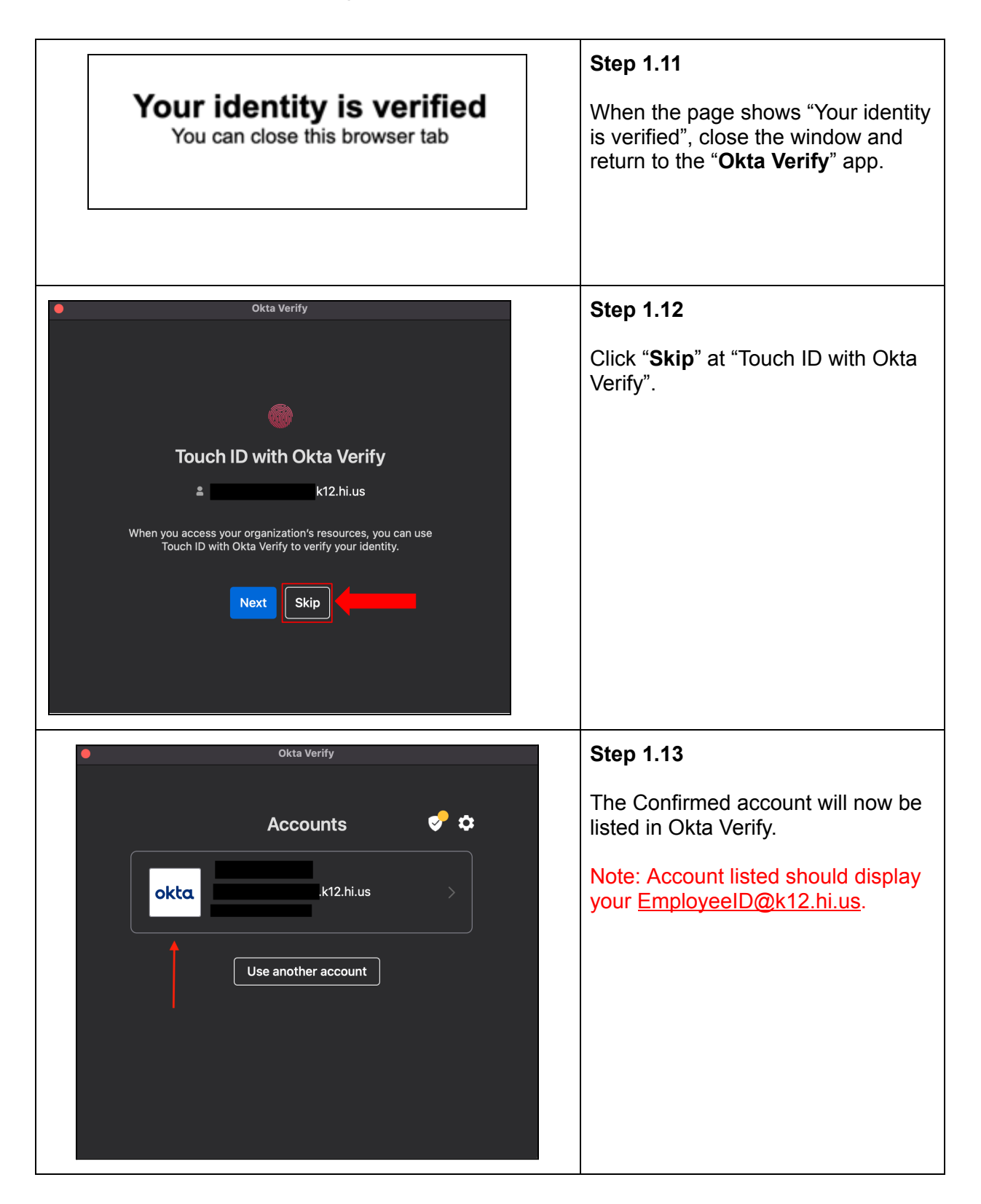

|                                                                                                    | 🧇 Install OktaVerify-3.13.3-806-2622212                        | Step 1.14       |
|----------------------------------------------------------------------------------------------------|----------------------------------------------------------------|-----------------|
|                                                                                                    | The installation was completed successfully.                   |                 |
| <ul> <li>Introduction</li> <li>Destination Select</li> <li>Installation Type</li> <li>Installation</li> <li>Summary</li> </ul> | The installation was successful.<br>The software was installed | Select "Close". |